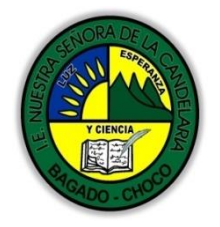

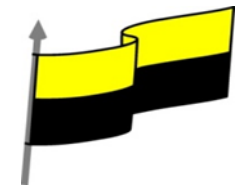

Guías te trabajo para suplir emergencia de salud debido al CVID19 "corona virus" para la atención al estudiantado en el área de ciencias naturales y tecnología del municipio de Bagadó en la IE nuestra señora de la candelaria

> DOCENTE: HUGO ALEX LEMOS LEMOS CORREO ELECTRONICO: hualele@hotmail.com TELÉFONO: 3104562179

INSTITUCIÓN EDUCATIVA NUESTRA SEÑORA DE LA CANDELARIA TECNOLOGÍA E INFORMATICA BAGADÓ-CHOCO 2020

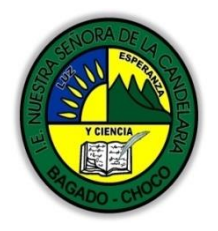

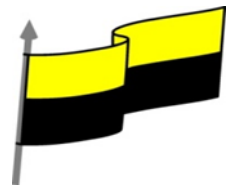

| Área                          | Tecnología E informática                                                                                                    |                                                                   |  |  |
|-------------------------------|----------------------------------------------------------------------------------------------------|-------------------------------------------------------------------|--|--|
| Grado                         | 11°                                                                                                    |                                                                   |  |  |
| Docente                       | Hugo alex lemos lemos                                                                                                    |                                                                   |  |  |
| Tema                          | Bases de datos "Microsoft Access"                                                                                                    |                                                                   |  |  |
| Estándar                      | Utilizo adecuadamente herramientas in<br>procesamiento de la información y la com                                                                                                    | formáticas de uso común para la búsqueda y<br>unicación de ideas. |  |  |
| DBA .Derechos                 |                                                                                                    |                                                                   |  |  |
| básicos de                    | En área de informática no se maneja este ítem                                                                                                    |                                                                   |  |  |
| aprendizajes                  |                                                                                                    |                                                                   |  |  |
| Competencia                   | Tecnológico (Gestión de la tecnología y las herramientas informáticas)                                                                                                    |                                                                   |  |  |
|                               | 1. bases de datos                                                                                                    |                                                                   |  |  |
| Aprendizaje                   | 2. Introducción a Microsoft Access                                                                                                    |                                                                   |  |  |
|                               | 3. Objetos de Access                                                                                                    |                                                                   |  |  |
| Situación actual              | Al abordar el tema los estudiantes tenían conocir<br>información impartida .                                                                                                    | niento y comprendieron de entrada la                              |  |  |
| Evidencias de<br>Aprendizaje. | El estudiante maneja los conceptos sobre informática, tecnología, comunicación TIC, practica el<br>cómo realizar una base de datos en Access, pone en marcha nuevas técnicas para la utilización y<br>creación de nuevas BD. |                                                                   |  |  |
| Administración                | Fecha de inicio                                                                                                    | Fecha de entrega de actividades                                   |  |  |
| del tiempo                    | 20 de abril 2020                                                                                                    | 4 de mayo de 2020                                                 |  |  |

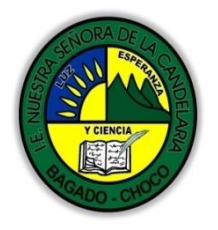

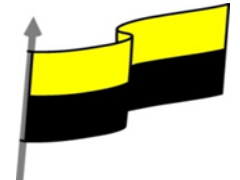

| Momento 1:<br>Momento<br>exploración       | Conocimientos previos:                                                                                                    |  |
|--------------------------------------------|----------------------------------------------------------------------------------------------------|--|
|                                            | ¿Sabes que es una base de datos "BD"?                                                                                                    |  |
|                                            | ¿Porque es importante saber sobre las bases de datos "BD"?                                                                                                    |  |
|                                            | ¿Qué beneficio traen tener conocimiento sobre las bases de datos "BD"?                                                                                                    |  |
|                                            | ¿Crees que es importante el manejo de una base de dato? Y porque                                                                                                    |  |
|                                            | Justifica tus respuesta                                                                                                    |  |
|                                            | Microsoft Access                                                                                                    |  |
| Momento 2:<br>Momento de<br>estructuración | es una de las aplicaciones que vienen incluidas en la suite OFIMÁTICA MICROSOFT OFFICE en<br>su versión profesional. Y es una de esas aplicaciones que por<br>desconocimiento la mayoría de las veces nunca abrimos, pero<br>¿Realmente que es, para que sirve y que podemos hacer con<br>Microsoft Access?<br>es un gestor de datos que utiliza los conceptos de bases de datos<br>relacionales y pueden manejarse por medio de consultas e |  |
|                                            | informes. Está adaptado para recopilar datos de otras utilidades como Excel, <b>SHAREPOINT</b> , etc.                                                                                                    |  |
|                                            | La aplicación permite recopilar información relativa a un asunto o propósito particular, como el seguimiento de pedidos de clientes o el mantenimiento de una colección de música, etc                                                                                                    |  |
|                                            | Pantalla principal de Access                                                                                                    |  |
|                                            | Al iniciar Access aparece una pantalla inicial como ésta, vamos a ver sus componentes<br>fundamentales. Así conoceremos los nombres de los diferentes elementos y será más fácil                                                                                                    |  |

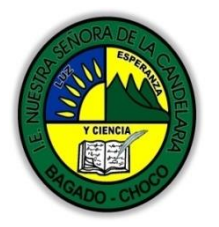

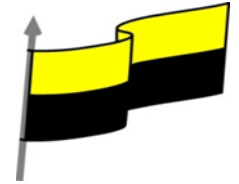

entender el resto del curso. La pantalla que se muestra ۵ continuación (y en general todas las de este curso) puede no coincidir exactamente Tablas Consultas con la que ves en tu Formulation ordenador, ya que cada usuario puede decidir qué elementos quiere que se vean en cada momento, como veremos más adelante

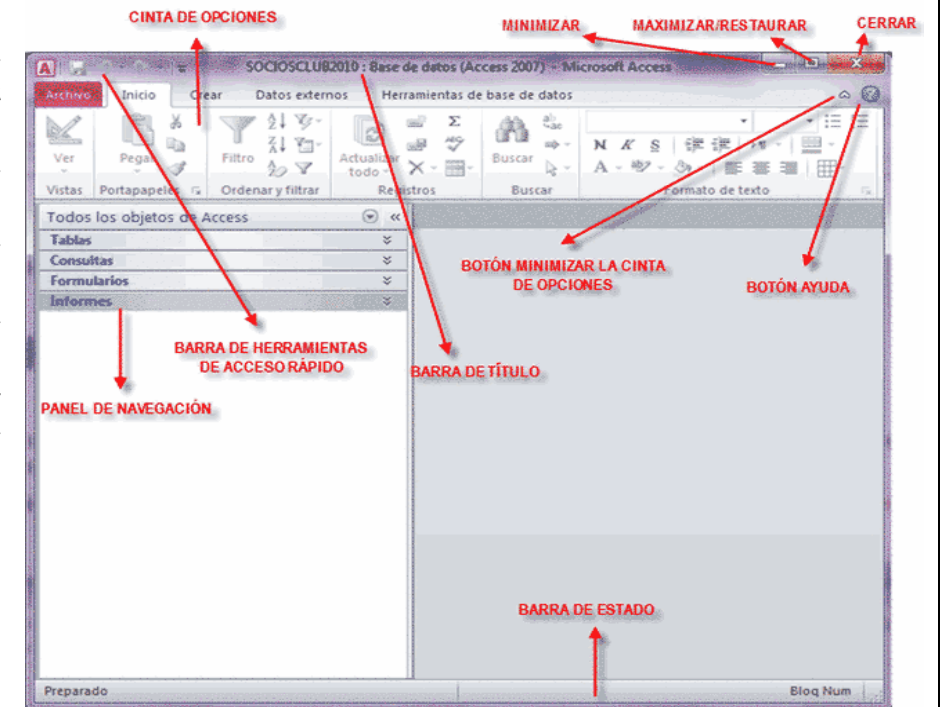

## 1. Barra de titulo

Es la barra en donde se encuentran el nombre de las presentaciones de Access. En ella están las opciones comunes de Windows: Minimizar, maximizar y cerrar.

## 2. Panel de navegación

Es la barra donde se encuentra unas opciones que, a seleccionarlas, se encuentran sub-menues, que contienen todas las opciones, funciones y comandos para trabajar con Microsoft Access.

## 3. Barra de acceso rápido

Contienen diferentes iconos, que nos permiten ejecutar directamente las funciones y comandos más usados en Access, esta sufre variaciones de acuerdo a la situación o al objeto seleccionado.

Estas opciones también se encuentran en la barra de Menú

4. Área de trabajo Access

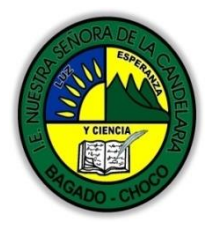

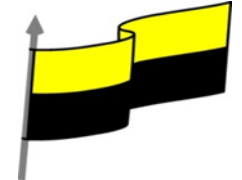

| Es el sector en donde se abrirán l<br>formularios, informes, etc.                                               | as ventanas de trab                                                 | oajo, por (                  | ejemplo:                                  | Las bas                 | es de datos                          | 5,         |
|----------------------------------------------------------------------------------------------------|---------------------------------------------------------------------|------------------------------|-------------------------------------------|-------------------------|--------------------------------------|------------|
| 5. Barra de estado                                                                                              |                                                                     |                              |                                           |                         |                                      |            |
| Nos muestra una breve reseña de la o                                                                            | acción de determinad                                                | lo comando                   | D.                                        |                         |                                      |            |
| Puede indicarnos también qué operac                                                                             | ión podemos realizar                                                | a continuc                   | ación.                                    |                         |                                      |            |
| Si llevamos el señalador del mouse (si<br>leer allí una breve descripción de su t                               | n pulsar) sobre un de<br>función.                                   | terminado                    | botón-h                                   | erramien                | ta, podremo                          | S          |
| 6. Cinta de opciones                                                                                            |                                                                     |                              |                                           |                         |                                      |            |
| Esta ventana contiene las opcione.<br>Formularios, Consultas, Informes, pág<br>que contienen una base de daros. | s para crear una l<br>ginas, macros y módu                          | oase de c<br>los.Que so      | latos, e<br>on las he                     | sta inclu<br>rramiento  | iyen: Tabla:<br>as necesaria         | 3,<br>S    |
| ćQu                                                                                                    | e herramientas nos o                                                | ofrece?                      |                                           |                         |                                      |            |
| Tablas                                                                                                    | Archivo Inicio Crear Dato                                           | s externos Herrar            | nientas de base o                         | e datos Camp            | oos Tabla                            |            |
| Es la forma más simple, en ellas                                                                                | Importaciones Administrador de Excel<br>guardadas tablas vinculadas | Access Base de<br>datos ODB( | ▶ Archivo de<br>▶ Archivo XM<br>► ₩ Más ▼ | Exportacion<br>guardada | nes Excel Archivo Arc<br>de texto XI | hiv<br>VIL |
| ainacenamos los autos de forma                                                                                  | Todos los obietos de Acc 🗩 «                                        | Compañías                    |                                           |                         |                                      |            |
| estructurada.                                                                                                   | Buscar                                                              | 🛛 Compañía 🚽                 | Apellido                                  | - Nombre                | - Cargo -                            |            |
|                                                                                                    | Tablas                                                              | Compañía                     | Apellido                                  | Nombre                  | Cargo                                |            |
|                                                                                                    | Compañías                                                           | Proveedor 1<br>Proveedor 2   | Garcia                                    | Miguel                  | Jefe de ventas                       |            |
|                                                                                                    |                                                                     | Proveedor 3                  | González                                  | Nuria                   | Representante                        | _          |
|                                                                                                    |                                                                     | Proveedor 4                  | Navarro                                   | Juan                    | Jefe de market                       |            |
|                                                                                                    |                                                                     | Proveedor 5                  | Gil                                       | Enrique                 | Jefe de ventas                       |            |
|                                                                                                    |                                                                     | Proveedor 6                  | Pérez                                     | Alberto                 | Ayudante de n                        | _ [        |
|                                                                                                    |                                                                     | *                            | warunez                                   | Tomas                   | Jere de Markei                       | —          |
|                                                                                                    |                                                                     |                              |                                           |                         |                                      |            |
|                                                                                                    |                                                                     |                              |                                           |                         |                                      |            |
|                                                                                                    |                                                                     |                              |                                           |                         |                                      |            |
| Consultas                                                                                                    |                                                                     |                              |                                           |                         |                                      |            |
|                                                                                                    |                                                                     |                              |                                           |                         |                                      |            |

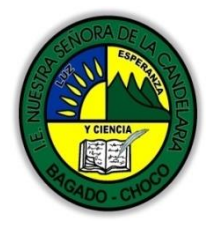

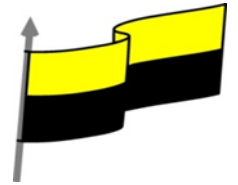

|                        | De las tablas, si queremos,<br>podemos extraer información<br>filtrada según nuestras<br>necesidades, o actualizar<br>algunos datos concretos, o<br>eliminar ciertos registros que<br>cumplan una determinada<br>condición. Para todo es y mucho<br>más se usan las consultas.                                                                                                    |
|------------------------|----------------------------------------------------------------------------------------------------|
|                        | Formularios<br>Esta es la parte más amigable de nuestra base de<br>datos. Usamos los formularios para trabajar con<br>la base de datos, estos están vinculados a las<br>tablas y nos ofrecen una forma más práctica y<br>bonita, según el gusto y el empeño que le ponga el<br>usuario, para trabajar con nuestra información.                                                                                                    |
|                        | Informes<br>Y como máximo exponente tenemos los informes que podemos<br>configurar a nuestro gusto y antojo, con los datos que nos apetezca,<br>colores, gráficas y posición de los mismos según nos plazca.                                                                                                    |
| Momento 3:<br>Práctica | <ul> <li>Después de leer el texto favor realizar las siguientes actividades</li> <li>Realizar el dibujo del título Microsoft Access colorearlo y enviarla por correo electrónico</li> <li>Realizar el dibujo de Pantalla principal de Access colorearlo y enviarlo por correo electrónico</li> <li>De acuerdo a la pantalla principal de Access, realizar un mapa conceptual, tomarle una foto y enviarla por correo electrónico</li> </ul> |

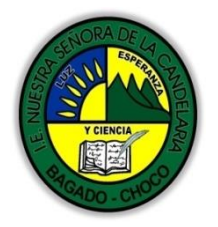

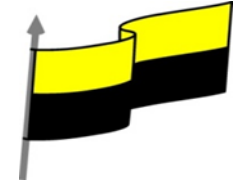

|                       | Consultar las diferentes palabras que se encuentran subrayadas y en mayúscula                           |  |  |
|-----------------------|----------------------------------------------------------------------------------------------------|--|--|
|                       | 📮 De acuerdo al título que herramientas nos ofrece Access realizar una sopa de letra con las            |  |  |
|                       | palabras principales: tablas, consultas, informes, formulario, etc.                                     |  |  |
|                       | Busque en la web que otro tipo de operaciones puedo realizar en Microsoft Access                        |  |  |
|                       | Buscar por internet que otros programa me sirve para realizar bases de datos "BD"                       |  |  |
|                       | -Preguntar:                                                                                             |  |  |
|                       | ¿Qué diferencia entre realizar una consulta en Access que realizar un formulario?                       |  |  |
|                       | ¿Qué diferencia hay entre realizar un formulario y un informe?                                          |  |  |
| Momento 4:            | ¿Qué diferencia hay entre realizar una tabla y un formulario?                                           |  |  |
|                       | ¿Explique porque es importante las bases de datos "DB"?                                                 |  |  |
|                       | cexplique porque es importe la realizar una BD?                                                         |  |  |
|                       | Justifique sus respuesta                                                                                |  |  |
|                       | Docente:                                                                                                |  |  |
|                       | Asignatura:                                                                                             |  |  |
|                       | Grado:                                                                                                  |  |  |
|                       | Fecha:                                                                                                  |  |  |
|                       | Estudiante:                                                                                             |  |  |
| Momento<br>evaluación | De acuerdo a lo leído contestar el siguiente cuestionario.                                              |  |  |
|                       | Pregunta de selección múltiple con única respuesta, marque con una X la respuesta de tu<br>preferencia. |  |  |
|                       | 1. Las opciones de la barra de acceso rápido son:                                                       |  |  |
|                       | a) Guardar, deshacer y rehacer.                                                                         |  |  |
|                       | b) Cortar, copiar y pegar.                                                                              |  |  |
|                       | c) A y B son ciertas.                                                                                   |  |  |
|                       | d) A y B son falsas.                                                                                    |  |  |

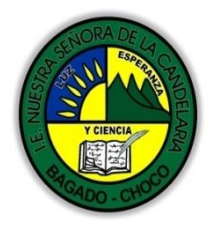

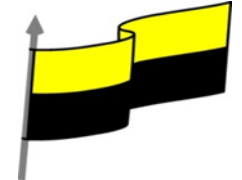

|             | 2. La barra de estado                                                                                                    |
|-------------|----------------------------------------------------------------------------------------------------|
|             | a) Va mostrando información útil cambiante, como la vista en que estamos visualizando una<br>determinada tabla.                      |
|             | b) Está en la zona inferior del programa.                                                                                            |
|             | c) A y B son ciertas.                                                                                                    |
|             | d) A y B son falsas.                                                                                                    |
|             | 3. ¿Qué barra contiene las opciones minimizar, maximizar/restaurar y cerrar?                                                         |
|             | a) La barra de estado.                                                                                                    |
|             | b) La barra de desplazamiento.                                                                                                    |
|             | c) c) La barra de título.                                                                                                    |
|             | d) d) La barra de acceso rápido.                                                                                                    |
|             | 4. Las opciones Abrir, Cerrar o Guardar la base de datos, se encuentran en la pestaña                                                |
|             | a) Inicio.                                                                                                    |
|             | b) Herramientas de bases de datos.                                                                                                   |
|             | c) Crear                                                                                                    |
|             | d) Archivo.                                                                                                    |
| Seguimiento | Se está pendiente de cómo avanzan los estudiantes, para apoyarlos en las<br>dificultades que presente en la temática.                |
| Seguimiento | d) Archivo.<br>Se está pendiente de cómo avanzan los estudiantes, para apoyarlos en las<br>dificultades que presente en la temática. |